# **Accessing ProPortal**

## Accessing for the first time

You will need to set your password when accessing the systems for the first time, this can be done by using the self-service password system. This can be found by going to the "Password Self-Service" link from the college website (in the student area).

1. Enter your student id in the box and click "Next"

|       | where some recentity where age         |
|-------|----------------------------------------|
| Logir | Assistant                              |
| Plea  | se enter your user name below          |
| 123   | 456                                    |
| Exam  | ples:<br>so\mmeyers<br>wer@captasa.com |

2. Enter your postcode and date of birth in to the boxes then click "Next". Please make sure that postcode is entered with no spaces (i.e. SY26PR) and that date of birth is entered with no slashes or hyphens (i.e. 01011900)

| erify Your Identity: Sub | omit Your Answers        |
|--------------------------|--------------------------|
| You must answer 2 of the | Postcode (No Spaces)     |
| following 2 questions.   | *****                    |
|                          | Date of Birth (DDMMYYYY) |
|                          | ******                   |

3. Enter a new password into the two boxes and click "Next", you should now be able to log in to ProPortal and other college systems with this new password

| Micros                                               | soft Identity Manager                                                                    |
|------------------------------------------------------|------------------------------------------------------------------------------------------|
| Login Assistan                                       | t You were successfully authenticated.                                                   |
| <ul> <li>Account Uni</li> <li>Password Re</li> </ul> | ock: Keep Your Current Password<br>set: Choose Your New Password and Unlock Your Account |
| (Resetting passv                                     | vord for s0001)                                                                          |
| Enter a new pas                                      | sword:                                                                                   |
|                                                      |                                                                                          |
| Re-enter the pas                                     | ssword:                                                                                  |
|                                                      |                                                                                          |
|                                                      | Next                                                                                     |
|                                                      | Next Cancei                                                                              |

#### Accessing ProPortal

Once you have a password set you will be able to access ProPortal by following the link from the student area, please be aware to use this link as the parent version of ProPortal looks similar but will not allow students to log in.

The username is your student ID (i.e. 12345678) and the password is the one set in the previous step.

| advanced<br>People, Partnersby, Salkations |                        |
|--------------------------------------------|------------------------|
| pr                                         | opOrtal                |
|                                            | Version 20.2.0         |
| Username:                                  | Enter your username    |
| Password:                                  | Enter your password    |
|                                            | Remember me            |
| Subn                                       | nit An Account Request |

### Accessing Timetables

Once logged in to ProPortal follow the following instructions to access your timetables.

1. Once logged in there will be a link to "Reports" on the top bar

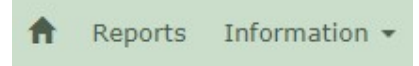

- 2. On the "Central Reports" page select "Timetable Individual Timetable" from the list and then click on the run button (circled in the screenshot)
  - a. At this point your browser may block the pop-up, if this happens click to allow the popup and then try again.

## Central Reports

| Report List:                             |           |                           |   |
|------------------------------------------|-----------|---------------------------|---|
| [All Reports]                            |           |                           |   |
| Report Name                              | Info      | Criteria                  |   |
| Exams - Statement of Results             |           | - Academic Year ID 🛛 🖓 🛪  |   |
| Timetable - Academic Induction Timetable |           | 20/21                     | 0 |
| Timetable - Individual Timetable         |           | Student ID (2) - Readonly |   |
| Timetable - Individual Timetable         |           | * - *                     |   |
| [System View]                            | 3 Reports |                           |   |